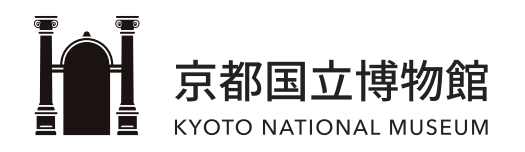

# フリーWi-Fi接続ガイド

ver.02 | 2024.05.29

## CONTENTS

- 基本情報
- iOSの場合
- <u>Androidの場合</u>
- Windowsの場合(PC)

| SSID MUSEUM-GUEST                           | ネットワークを選択  ・  ・  ・  ・  ・  ・  ・  ・  ・  ・  ・  ・  ・  ・  ・  ・  ・  ・  ・  ・  ・  ・  ・  ・  ・  ・  ・  ・  ・  ・  ・  ・  ・  ・  ・  ・  ・  ・  ・  ・  ・  ・  ・  ・  ・  ・  ・  ・  ・  ・  ・  ・  ・  ・  ・  ・  ・  ・  ・  ・  ・  ・  ・  ・  ・  ・  ・  ・  ・  ・  ・  ・  ・  ・  ・  ・  ・  ・  ・  ・  ・  ・  ・  ・  ・  ・  ・  ・  ・  ・  ・  ・  ・  ・  ・  ・  ・  ・  ・  ・  ・  ・  ・  ・  ・  ・  ・  ・  ・  ・  ・  ・  ・  ・  ・  ・  ・ < |
|---------------------------------------------|----------------------------------------------------------------------------------------------------|
| 認証方法 OPEN-ID (Facebook、Twitter等) またはメールアドレス |                                                                                                    |

本ガイドに掲載している画面と、実際の画面は異なる場合があります。

# iOSの場合

メールアドレス

めのメールを自動送信します。

じめ確認しておいてください。

メールアドレス認証では、noreply@popchat.jp から本人確認のた

上記ドメインからのメールを受信できるように、受信設定をあらか

メールアドレス認証を利用する

(確認)

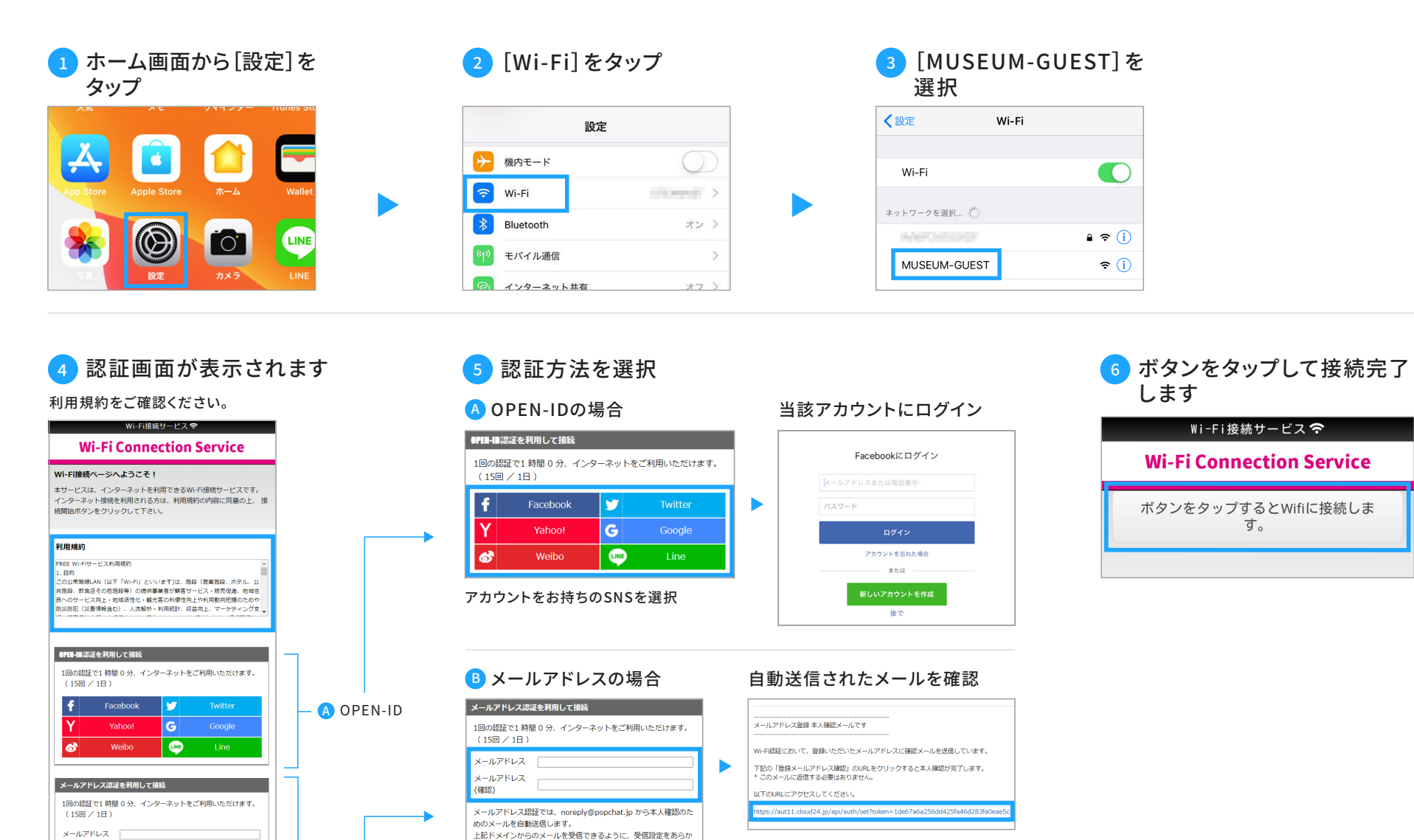

じめ確認しておいてください。

を許可してください。

メールアドレス認証を利用する

メールアドレスを入力後[メールアド

レス認証を利用する]ボタンをタップ

※受信拒否設定をしている方は、 【norepy@popchat.jp】からのメール受信

B メールアドレス

記載されている認証URLへアクセスすると メールアドレス認証が完了します。

# Androidの場合

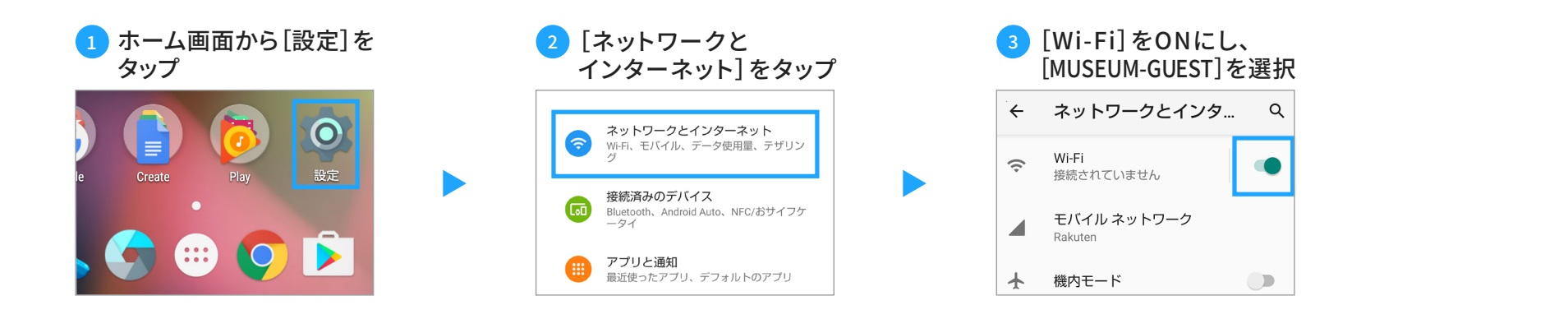

### 4 認証画面が表示されます

利用規約をご確認ください。

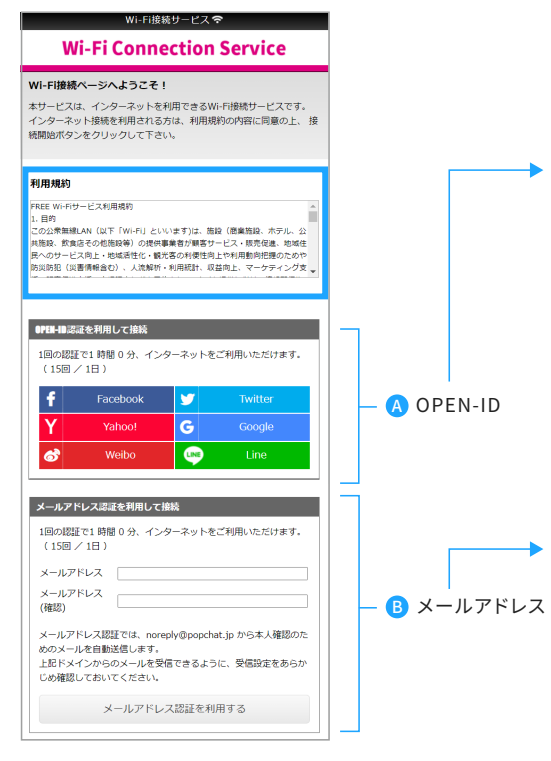

### 5 認証方法を選択

### 

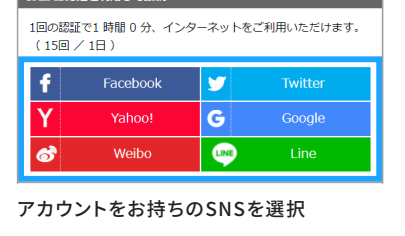

### Bメールアドレスの場合

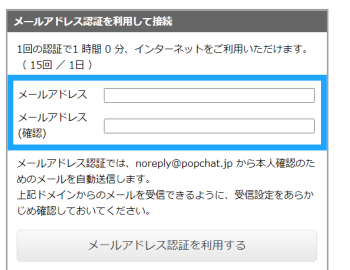

#### メールアドレスを入力後[メールアド レス認証を利用する] ボタンをタップ

※受信拒否設定をしている方は、 【norepy@popchat.jp】からのメール受信 を許可してください。

### 当該アカウントにログイン

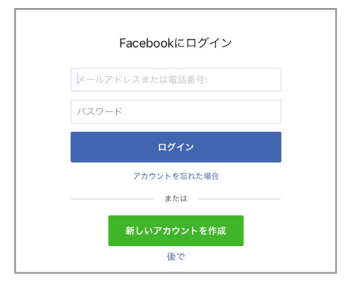

### 6 ボタンをタップして接続完了 します

Wi-Fi接続サービス 🗢

**Wi-Fi Connection Service** 

ボタンをタップするとWifiに接続しま す。

### 自動送信されたメールを確認

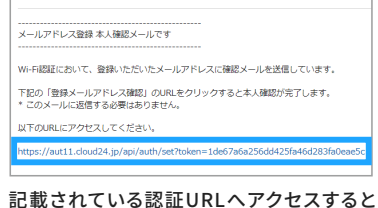

メールアドレス認証が完了します。

# Windowsの場合(PC)

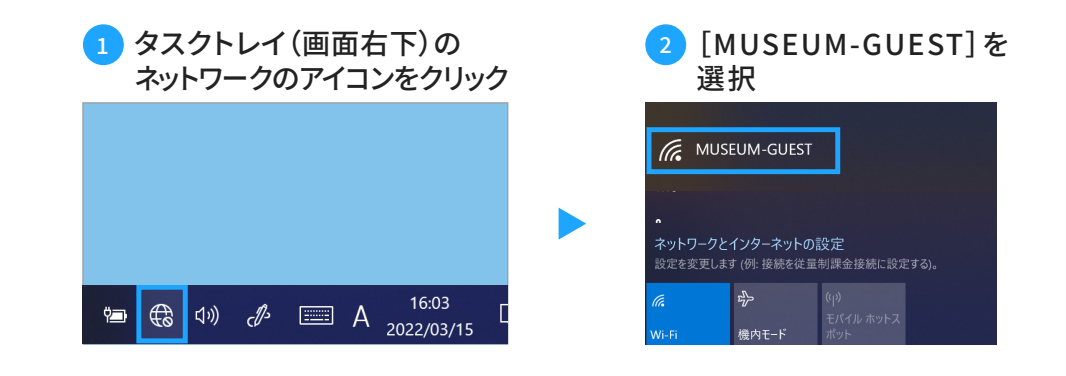

## 3 認証画面が表示されます

利用規約をご確認ください。

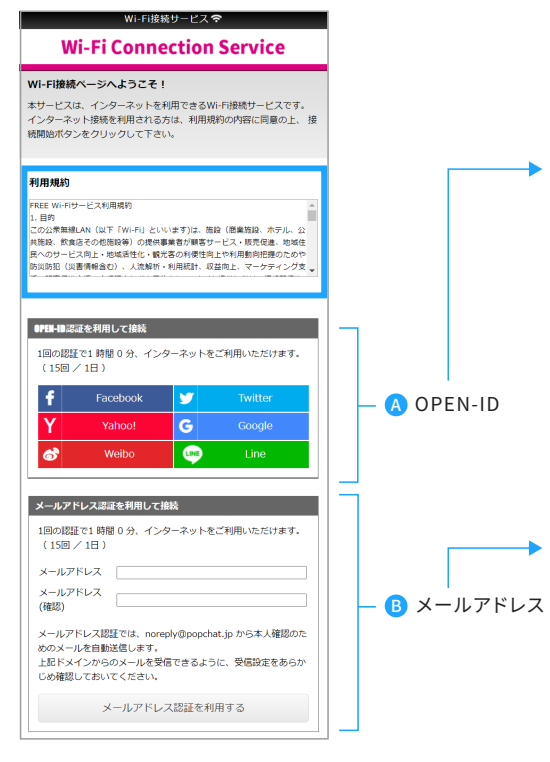

### 4 認証方法を選択

### \land OPEN-IDの場合

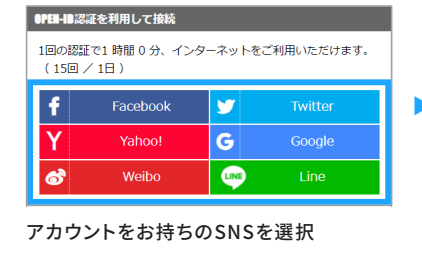

### Bメールアドレスの場合

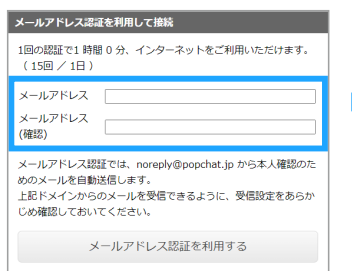

#### メールアドレスを入力後[メールアド レス認証を利用する] ボタンをタップ

※受信拒否設定をしている方は、 [norepy@popchat.jp]からのメール受信 を許可してください。

### 当該アカウントにログイン

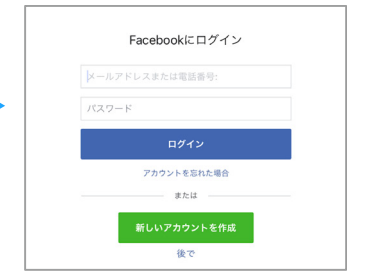

### 5 ボタンをタップして接続完了 します

#### Wi-Fi接続サービス 죽

**Wi-Fi Connection Service** 

ボタンをタップするとWifiに接続しま す。

### 自動送信されたメールを確認

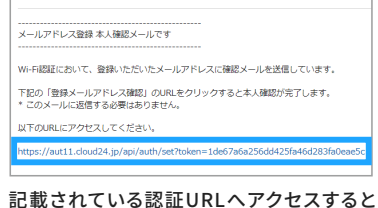

メールアドレス認証が完了します。